## Linux Printing & Imaging

## **A Presentation** to BLU By Vince McHugh **NECS \ Canon**

# Two Parts of this presentation

PrintingCUPS

Imaging

Scanning

Documents output from your Linux Computer in the format You actually want!!! Double-sided & Stapled Landscape or Portrait Taking "hard copy" documents and scanning them to your Linux computer as Tiff, Mtiff or PDFs

## **Part One: Linux Printing**

### "Unix Printing has been a mess for the last thirty years"

Most Unix/Linux Users and Admins have been satisfied with lp and lpr *IF* it prints.

Unix Sys Admins have often felt that Printing is too much trouble.

The attitude is usually "just be thankful that you can print at all".

### Q. What do you think of when you hear Unix/Linux Printing?

## If it's noisy impact printers and Green Bar Paper it's time to take a look at modern Linux / Unix Printing!

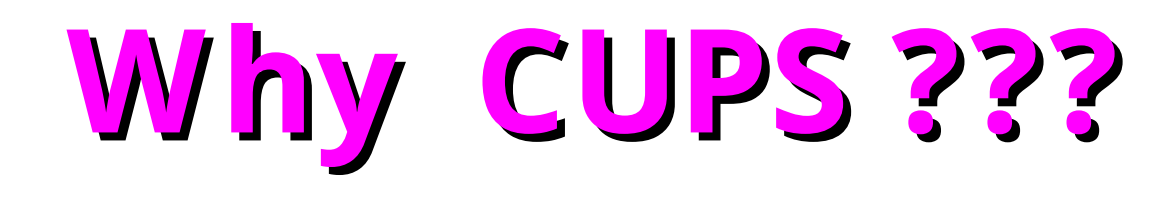

With the CUPS printing system Linux users can have all the Printing functions that their Windows peers have.

The ability to do: Double Sided Printing To choose Landscape or Portrait Staple in multiple positions choose paper size and/or tray *even* make booklets High speed B&W printing (20-105+ppm) High end Color Printing

You can even *pre-define* virtual printers with specific printing characteristics and have all these features from The Command Line!

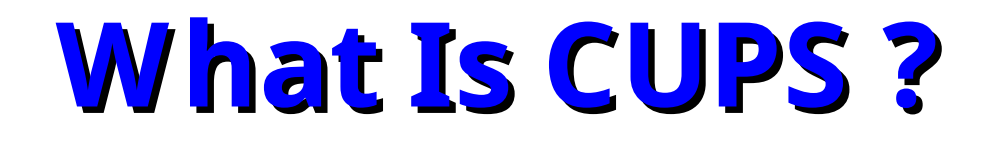

## The Common Unix Printing System

## <u>www.cups.org</u>

GPL Software developed by Easy Software Products Included in many Linux Distros based on the IPP print standard

## **CUPS works with PPDs**

PPDs = Printer page descriptions A PPD tells CUPS what abilities your printer has. Double Sided? Staple? Reduce / Enlarge?

Q. Where do I find a PPD for my printer?

**PPDs installed alongside your CUPS installation:** 

These will enable you to print to several hundred different printer models, but will not give you access to specific capacities of the models (duplex, input tray selection, smaller margins,...)

### **PPDs from a Printer Manufacturer:**

Those are distributed alongside a PostScript capable printer. Originally they were intended for MacOS or MS Windows platforms only. CUPS can use them without a change.

Normally, the Windows NT versions work flawlessly with CUPS.

You get them from the manufacturer's website or from a MS Windows PC PostScript driver disk for your printer.

Put a copy into your /usr/share/cups/model/directory to make it available for installation through the web interface.

### PPDs from Easy Software Products: the creators of CUPS

Those are commercially sold and supported drivers that are supplied (and only work for) ESP PrintPro

http://www.easysw.com/printpro/

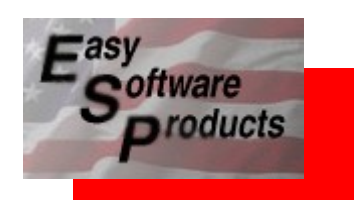

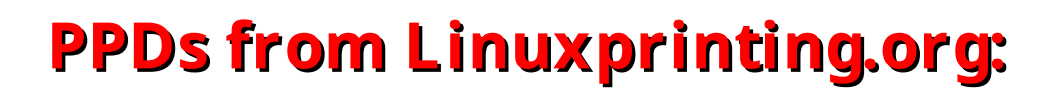

http://www.linuxprinting.org/

### **PPDs from the Gimp-Print project:**

Specific PPDs for around 120 different models of Canon, Epson, HP and Lexmark color printers. The creators of CUPS are founders and still part of the development team of gimp-print project.

### **Recommendation:**

PostScript printers should be installed using the vendor PPD for that model (best to use the one targeted for Windows NT).

## How to get a PPD

### **Browse your Windows Postscript Printer driver CD ROM**

| 🔄 🕈 e:/media/cdrecorder/Canon B&W Drivers/IMAGERUNNER/Ir330-400/Ir4psnt4/INSTALRS/ - Konquer i 💻 🗖                                                                                                    | × |
|----------------------------------------------------------------------------------------------------|---|
| <u>L</u> ocation <u>E</u> dit <u>V</u> iew <u>G</u> o <u>B</u> ookmarks <u>T</u> ools <u>S</u> ettings <u>W</u> indow <u>H</u> elp                                                                                                    |   |
| 全 全 ⇒ 渝 多 ♀ № № № ▲ ♀ ♀ ☷ 閊                                                                                                    | ٢ |
| 🛛 🐼 Location 🔄 file:/media/cdrecorder/Canon B&W Drivers/IMAGERUNNER/Ir330-400/Ir4psnt4/INSTALRS/                                                                                                    | U |
| SuSE_                                                                                                    |   |
| Bookmarks   Construction   Construction  < |   |
| 😿 🖉 One Item - 0 Files - One Directory                                                                                                    | 1 |

### You may need to "drill down" or search the Windows Print driver CD for a ppd file. Once you have it copy and paste it to /usr/share/cups/model/

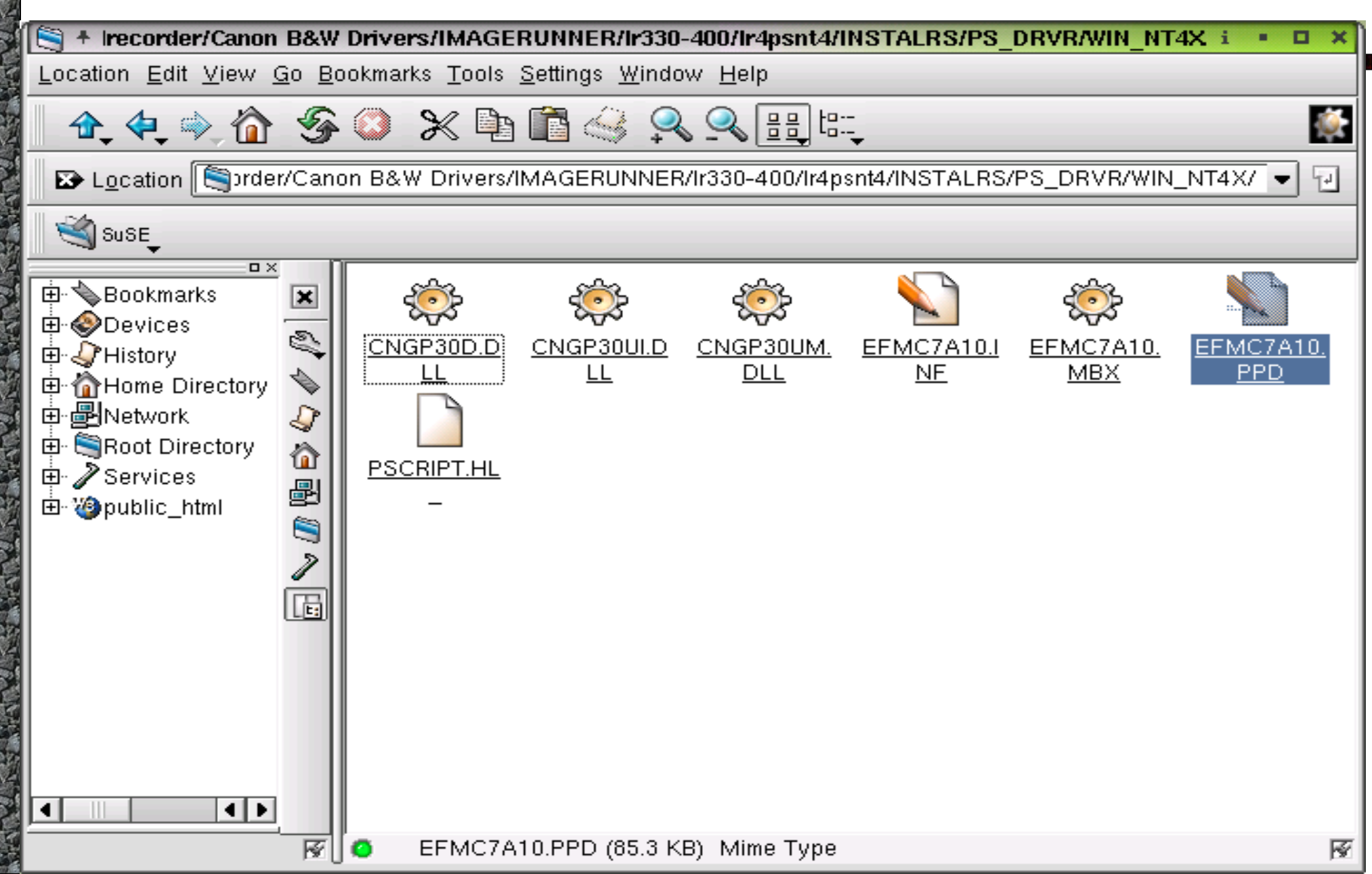

### You want to put the new PPD in the <u>specific manufactures</u> directory (ie: Canon, HP, Lexmark)

## Note: You will need to re-start the CUPS daemon after you add PPDs or you will NOT see them when you go to the WEB admin tool.

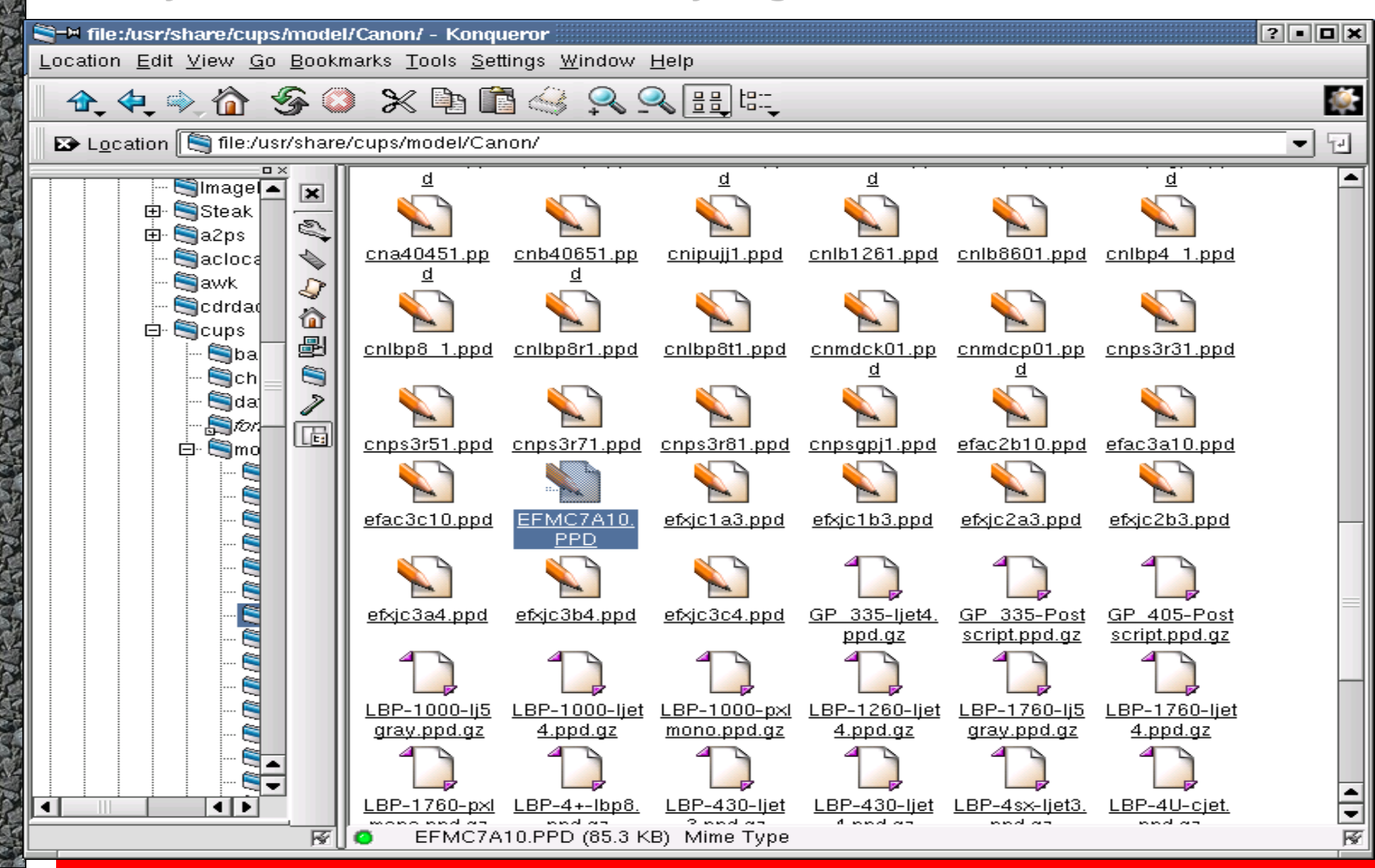

## **Restarting the CUPS Server**

Once you have made a change to a configuration file you need to restart the CUPS server by <mark>sending it a HUP signal</mark> or using the supplied initialization script.

The CUPS distributions install the script in the init.d directory with the name cups. The location varies based upon the operating system:

/etc/rc.d/init.d/cups restart ENTER /etc/init.d/cups restart ENTER /sbin/init.d/cups restart ENTER

#### low start your favorite web browser and go to 127.0.0.1:631 There are other front end managers for CUPS, but for this presentation we will focus on the WEB tool 🖞 –🛱 Printer on linux - CUPS v1.1.10 - Konqueror ? • B × Location Edit View Go Bookmarks Tools Settings Window Help - 1 ← → 1 5 🙆 🖇 🐂 🛅 🍕 🖓 🔍 🔍 🔒 👔 ۲ Ex Location A http://127.0.0.1:631/admin/?op=add-printer - -ESP Administration Classes Help Jobs Printers Software Printer No printers Add Printer Copyright 1993-2001 Easy Software Products, All Rights Reserved. The Common UNIX Printing System, CUPS, and the CUPS logo are the trademark property of Easy Software Products. All other trademarks are the property of their respective owners. ? • 🗙 🕻 –M Authorization Dialog You need to supply a username and a password to access this site. Site: CUPS at 127.0.0.1 root Username: \*\*\*\*\*\*\* Password: OK Cancel $\mathbf{X}$ Authorization Dialog Kongueror

| ∰–¤ Admin on linux - CUPS v1.1.10 - Konqueror                                                                                                    | ? - 🔁 🗙                     |
|----------------------------------------------------------------------------------------------------|-----------------------------|
| <u>L</u> ocation <u>E</u> dit <u>V</u> iew <u>G</u> o <u>B</u> ookmarks <u>T</u> ools <u>S</u> ettings <u>W</u> indow <u>H</u> elp                                                                                                    |                             |
| ♠ ♠ ♠  ≶ ♀ ♀ № ॏ ⊴ ⊰ 옷 옷 옷 _ 台                                                                                                    | <u>k</u>                    |
| 🗈 Location [ 👌 http://127.0.0.1:631/admin/?op=add-printer                                                                                                    |                             |
| Location Adminited Administration Classes Administration Classes Admini Add New Printer   Name: Sales1   Location: 1st Floor Sales Office   Description: Canon IR400 Copier Printer   Copyright 1993-2001 Easy Software Products, All Rights Reserved. The Common UN Products. All other trademarks are the property of their respective owners. | Help Jobs Printers Software |
|                                                                                                    |                             |
| Loading complete                                                                                                    |                             |
|                                                                                                    |                             |

Here is where you set up the "port" or type of printing.

## You can choose LPR, IPP, SMB, HP JetDirect, Parallel, or Serial printing.

| ALC: A DECEMBER OF ALL            | A diame and a diame and a diame and a diame and a diame and a diame and a                                                                                                    |
|-----------------------------------|----------------------------------------------------------------------------------------------------|
| }−¤ Admin on linux                | COPS v1.1.10 - Konqueror                                                                                                    |
| ocation <u>E</u> dit <u>V</u> iev | V Go Bookmarks Tools Settings Window Help                                                                                                    |
| ( <b>⊉</b> _ ( <b>₽</b> )         | $\mathbf{\hat{n}} \mathrel{} \mathcal{G} \mathrel{} \mathcal{G} \mathrel{}  \mathcal{G} \mathrel{} \mathcal{G} \mathrel{} \mathcal{G} \mathrel{}         $ |
| 🖾 L <u>o</u> cation 🚺 h           | ittp://127.0.0.1:631/admin 💌 🚽                                                                                                    |
|                                   | ESP Administration Classes Help Jobs Printers Software                                                                                                    |
|                                   | Administration blasses help bobs i ninters boltware                                                                                                    |
| Admin                             |                                                                                                    |
| Device for Sale                   | es1                                                                                                    |
|                                   | Device: LPD/LPR Host or Printer                                                                                                    |
|                                   | Continue                                                                                                    |
|                                   |                                                                                                    |
| Looding com                       | alata                                                                                                    |
| Loading comp                      | 7616                                                                                                    |

### There are even examples of the syntax for different types of printing ports

| Xg-M Admin on linux - CUPS v1.1.10 - Konqueror                                                                                                    | ? • <b>• ×</b> |
|----------------------------------------------------------------------------------------------------|----------------|
| <u>L</u> ocation <u>E</u> dit <u>V</u> iew <u>G</u> o <u>B</u> ookmarks <u>T</u> ools <u>S</u> ettings <u>W</u> indow <u>H</u> elp                                                                                                    |                |
| $\blacksquare \textcircled{\begin{tabular}{c} \begin{tabular}{c} \end{tabular} \end{tabular} $ | <b></b>        |
| ▶ L <u>o</u> cation 🦾 http://127.0.0.1:631/admin                                                                                                    | •              |
| ESP Administration Classes Help Jobs Printers Software                                                                                                    |                |
| Admin                                                                                                    |                |
| Device URI for Sales1                                                                                                    |                |
| Device URI: lpd://10.10.10.202/print                                                                                                    |                |
| Examples:<br>file:/path/to/filename.prn<br>http://hostname:631/ipp/port1<br>ipp://hostname/ipp/port1<br>lpd://hostname/queue<br>smb://workgroup/server/sharename<br>socket://hostname<br>socket://hostname:9100                                                                                                    |                |

Copyright 1993-2001 Easy Software Products, All Rights Reserved. The Common UNIX Printing System, CUPS, and the CUPS logo are the trademark property of <u>Easy Software Products</u>. All other trademarks are the property of their respective owners.

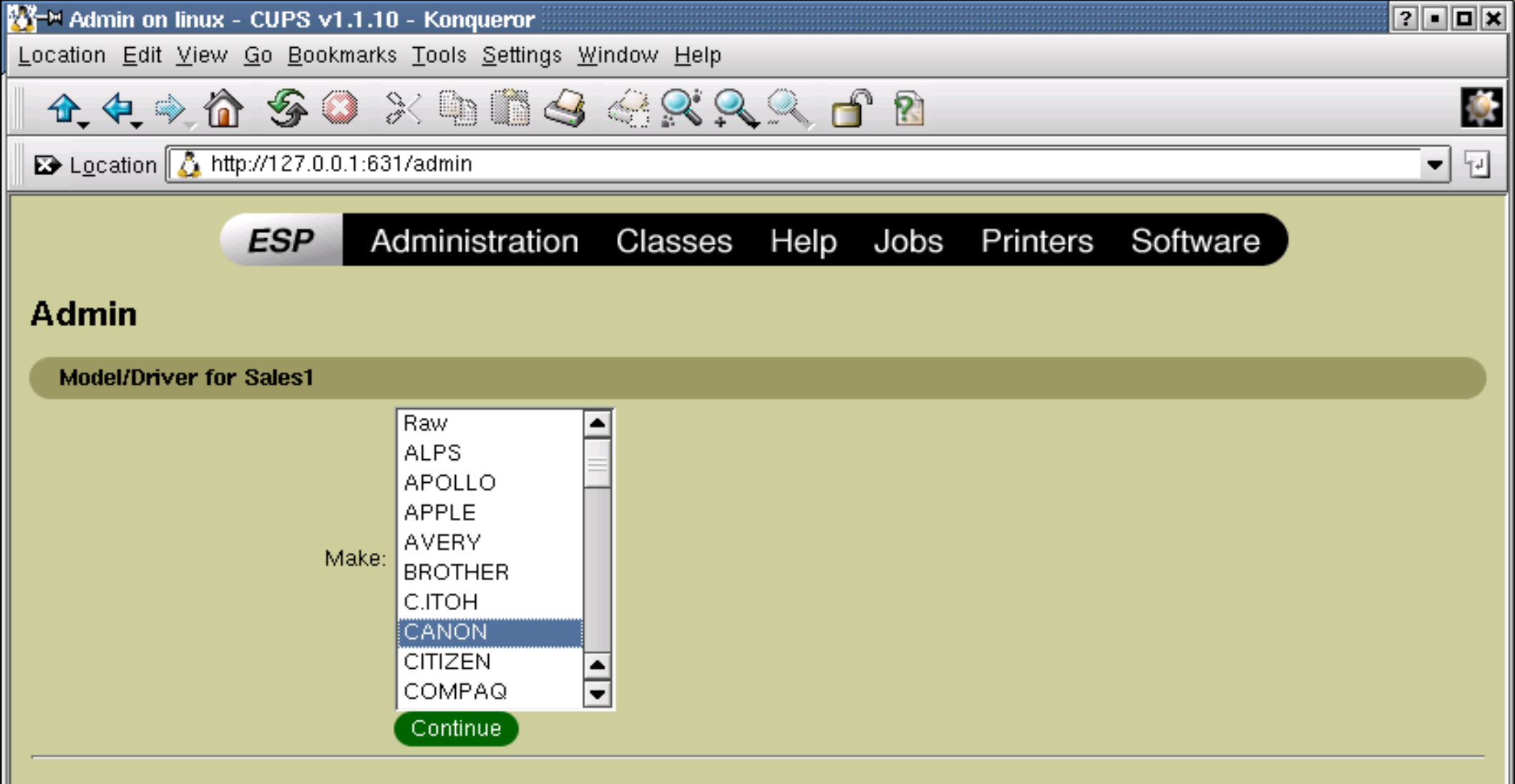

Copyright 1993-2001 Easy Software Products, All Rights Reserved. The Common UNIX Printing System, CUPS, and the CUPS logo are the trademark property of Easy Software Products. All other trademarks are the property of their respective owners.

Loading complete

19 A 19 A

### This is where we find the Manufacturers PPD that we added earlier

### Note: If you don't see your PPD that you added you probably forgot to <u>re-start CUPS</u>

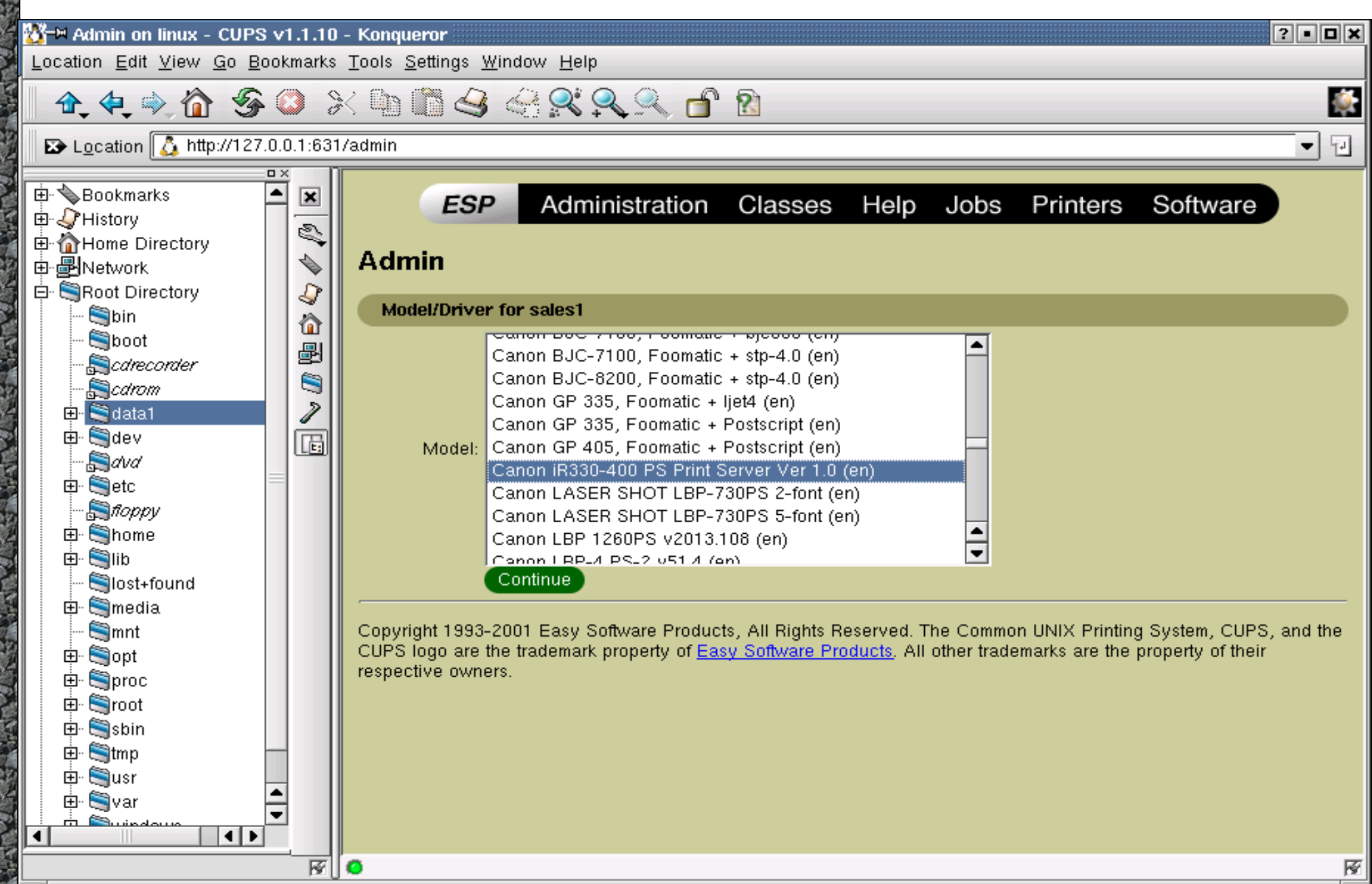

## The WEB tool is very intuitive

### You could even have your "less technical" people manage your printers

| ∰-¤ Admin on linux - CUPS v1.                                                                                                    | .1.10 | - Konqueror                                                                                                    | ٥×  |
|----------------------------------------------------------------------------------------------------|-------|----------------------------------------------------------------------------------------------------|-----|
| <u>L</u> ocation <u>E</u> dit <u>V</u> iew <u>G</u> o <u>B</u> ookm                                                                                                    | narks | <u>T</u> ools <u>S</u> ettings <u>W</u> indow <u>H</u> elp                                                                                                    |     |
| 🔒 🛧 🗢 🏠 🌀 🔇                                                                                                    | ) )   | $K \stackrel{\mathrm{lin}}{=} \mathbb{S} \stackrel{\mathrm{de}}{=} \mathbb{S} \stackrel{\mathrm{de}}{=} \mathbb{S}$                                                                                                    | ١   |
| ▶ Location 🚺 http://127.0.0.1                                                                                                    | 1:631 | l/admin                                                                                                    | Ŀ   |
| Bookmarks History History History Network Network |       | ESP         Administration         Classes         Help         Jobs         Printers         Software           Admin           Printer sales1         has been added successfully.           Copyright 1993-2001         Easy Software Products, All Rights Reserved. The Common UNIX Printing System, CUPS, and the CUPS logo are the trademark property of Easy Software Products. All other trademarks are the property of their respective owners. | ne  |
|                                                                                                    | PX [] | - Loading complete                                                                                                    | 197 |

## Easy Printer Set up & Management

| 📅 🗏 Printer on vmchuah-l | Inx - CUPS v1.1.10 - Konqueror                                                                                                    | ? • <b>D</b> × |
|--------------------------|----------------------------------------------------------------------------------------------------|----------------|
| Location Edit View Go E  | <u>3</u> ookmarks <u>T</u> ools <u>S</u> ettings <u>W</u> indow <u>H</u> elp                                                                                                    |                |
| 🛯 🛧 🔄 🔶 🏠 🔮              | 8 🕒 🖉 🤐 🔍 🔍 🔐 🔞                                                                                                    | <b></b>        |
| 🛛 🔀 Location 🚺 http://12 | 7.0.0.1:631/printers                                                                                                    | - 1            |
| Color650                 | ColorPASS-Z650 Color Server         Description: Canon ColorPass 650 CLC1180         Location: Demo Room         Printer State: idle, accepting jobs.         Device URI: http://CP_Z650:631/ipp/print         Print Test Page       Stop Printer         Reject Jobs       Modify Printer         Comparison iP105. M1 PS Mar 1.1                                                                                                    |                |
|                          | Description: Canon iR105 High speed B&W Copier printer<br>Location: Demo Room<br>Printer State: idle, accepting jobs.<br>Device URI: smb://WORKGROUP_DR/IMAGEPASS-M1/print<br>Print Test Page Stop Printer Reject Jobs Modify Printer Configure Printer Delete Printer                                                                                                    |                |
| irC2050                  | Canon iR C2000 series PS                                                                                                    |                |
|                          | Description: Canon Color/B&W Copier Printer<br>Location: Demo Room<br>Printer State: idle, accepting jobs.<br>Device URI: Ipd:10.10.5.167/print<br>Print Test Page Stop Printer Reject Jobs Modify Printer Configure Printer Delete Printer                                                                                                    |                |
| sales1                   | Canon iR330-400 PS Print Server Ver 1.0                                                                                                    |                |
|                          | Description: Canon iR400 Copier Printer<br>Location: 1st Floor Sales Office<br>Printer State: stopped, accepting jobs.<br><i>"Paused"</i><br>Device URI: lpd://10.10.10.202/print<br>Print Test Page Start Printer Reject Jobs Modify Printer Configure Printer Delete Printer                                                                                                    |                |
|                          |                                                                                                    |                |
| 🔅 🎉 🛛 🚺                  | Image: Console in the console in the console in t | 21 14          |

ll 2002-07-16

## Now we are ready to configure the printer and take advantage of our PPDs features.

### Select "Configure Printer" to access the PPDs Features

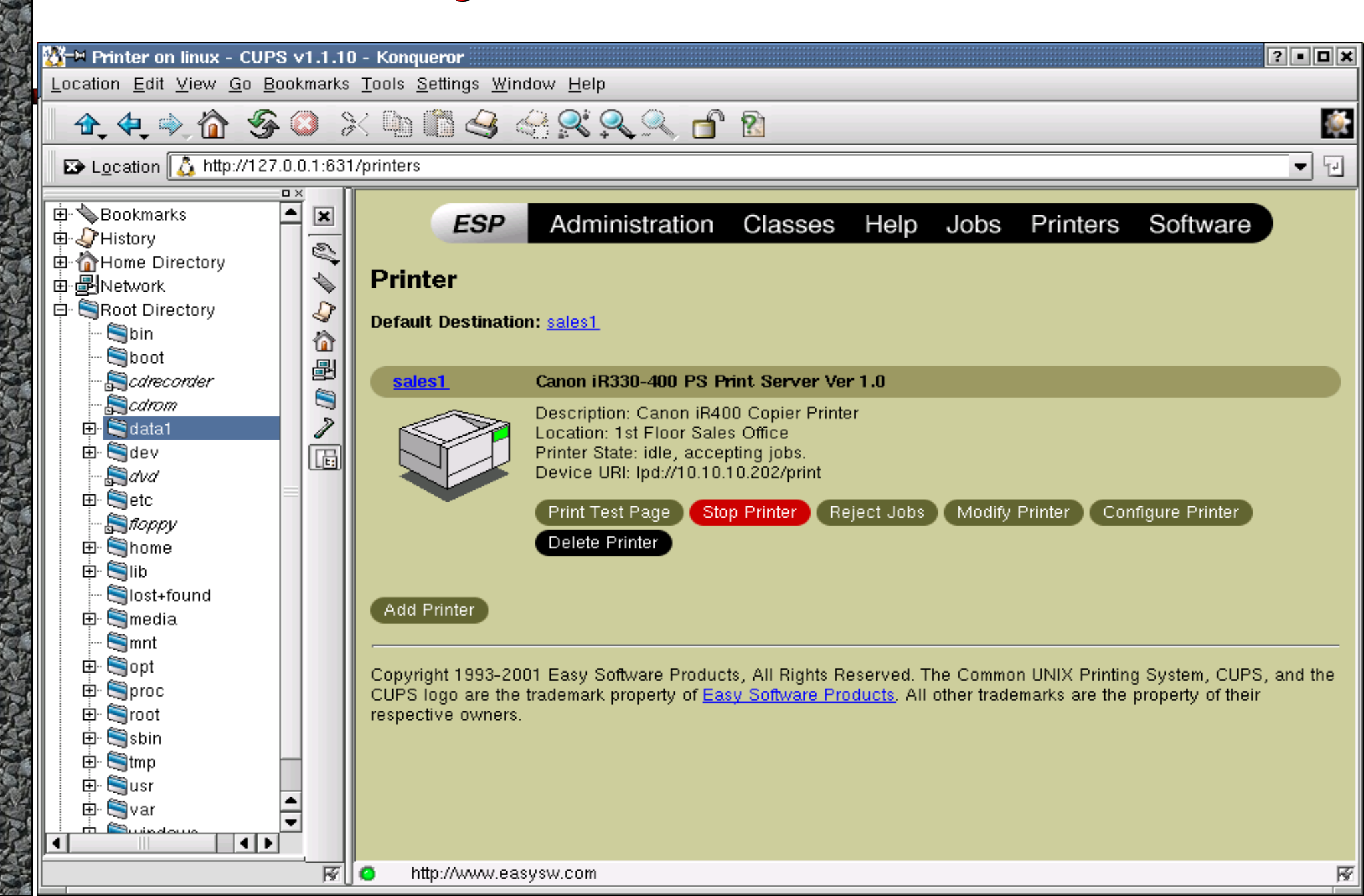

| Xar Admin on linux - CUPS v1.1.10 - Konqueror                                                                                      | ? • 6 )                     | × |
|----------------------------------------------------------------------------------------------------|-----------------------------|---|
| <u>L</u> ocation <u>E</u> dit <u>V</u> iew <u>G</u> o <u>B</u> ookmarks <u>T</u> ools <u>S</u> ettings <u>W</u> indow <u>H</u> elp |                             |   |
| _ ♠ ♠  爹 ऄ ⋋ ॊ Ё 当 < 옷 옷 옷 옷                                                                                                    |                             | ł |
| ▶ Location 🚺 http://127.0.0.1:631/admin/?op=config-printer&printer_name                                                            | e=sales1                    |   |
| Choose default options for sales1.                                                                                                 |                             | - |
| Extra                                                                                                    |                             |   |
| 2-Sided Printing                                                                                                    | : Long Edge Binding 👻       |   |
| Booklet                                                                                                    | Off 🚽                       |   |
| Density                                                                                                    | 5 -                         |   |
| Destination                                                                                                    | Printer -                   |   |
| First Page Source                                                                                                    | : Job's Source 🗸            |   |
| Landscape                                                                                                    | : Printer's default 👻       |   |
| Refine                                                                                                    | : On 👻                      |   |
| Resolution                                                                                                    | : 600 DPI 👻                 |   |
| Rotate 180                                                                                                    | Printer's default           |   |
| Sorter Mode                                                                                                    | : 1-Staple [Upper Left-L] - | = |
| Toner Reduction                                                                                                    | Continue                    |   |
| General                                                                                                    |                             |   |
| Media Tune                                                                                                    | Rigin Paper                 |   |
| Page Size                                                                                                    |                             |   |
| Page Size                                                                                                    |                             |   |
|                                                                                                    | Continue                    |   |
| Options Installed                                                                                                    |                             |   |
| Cassette Feeding Unit                                                                                                    | Not Installed               |   |
| Finisher                                                                                                    | Finisher-C1 -               |   |
| Mail Box                                                                                                    | Enabled 👻                   |   |
| Side Paper Deck                                                                                                    | C Installed  Not Installed  |   |
|                                                                                                    | Continue                    | 1 |
| Banners                                                                                                    |                             | 2 |

We looked at a simple set up of CUPS as the Printing System of a single Linux PC

## **Advanced Cups features**

- CUPS can be set up in a Server \ Client environment (one or more print servers)
- CUPS offers "Printer Classes" the ability to cluster several like printers together
- CUPS will accept LPR jobs (you do lose most of your PPD features) Still supports "printer classes"

## Cluster Like Type Printers with Printer "Classes"

| 🌄−⊨ Class on vmchuį                            | gh-Inx - CUPS v1.1.10 - Konqueror                                                                                                    |
|------------------------------------------------|----------------------------------------------------------------------------------------------------|
| Location Edit View 9                           | <u>G</u> o <u>B</u> ookmarks <u>T</u> ools <u>S</u> ettings <u>W</u> indow <u>H</u> elp                                                                                                    |
| 📄 🛧 🔄 🔷 🟠                                      | S S D D C S S S S S S S S S S S S S S S                                                                                                    |
| 🗈 L <u>o</u> cation 🚺 http                     | ://127.0.0.1:631/classes                                                                                                    |
|                                                | ESP Administration Classes Help Jobs Printers Software                                                                                                    |
| Class                                          |                                                                                                    |
| Default Destination:                           | sales1                                                                                                    |
| cluster                                        | Printer Class                                                                                                    |
|                                                | Description: High Speed B&W Cluster (2 105s & 1 8500)<br>Location: Production<br>Class State: idle, accepting jobs.<br>Members: ir105,ir105b,ir8500                                                              |
|                                                | Print Test Page Stop Class Reject Jobs Modify Class Delete Class                                                                                                    |
| <u>ColorCluster</u>                            | Printer Class                                                                                                    |
|                                                | Description: CP650 & irC2050<br>Location: Graphics Arts Dept<br>Class State: idle, accepting jobs.<br>Members: Color650,irC2050                                                                                  |
|                                                | Print Test Page Stop Class Reject Jobs Modify Class Delete Class                                                                                                    |
| Add Class                                      |                                                                                                    |
| Copyright 1993-2001<br>Products, All other tra | Easy Software Products, All Rights Reserved. The Common UNIX Printing System, CUPS, and the CUPS logo are the trademark property of <u>Easy Softwar</u><br>ademarks are the property of their respective owners. |
|                                                |                                                                                                    |
|                                                |                                                                                                    |
|                                                |                                                                                                    |
|                                                |                                                                                                    |
|                                                |                                                                                                    |
| ÷ 1                                            |                                                                                                    |

## Where to find help - CUPS Documentation "Help"

| 🞦 – 🍽 Documentatio                                                                                                    | ion - Common UNIX Printing System - Netscape 6                                                                                                    |
|----------------------------------------------------------------------------------------------------|----------------------------------------------------------------------------------------------------|
| <u></u> Eile_ <u>E</u> dit_⊻iew                                                                                                    | <u>S</u> earch <u>G</u> o <u>B</u> ookmarks <u>T</u> asks <u>H</u> elp                                                                                                    |
| . O. O.                                                                                                    | 5 S N Search 5 Search 5 Search                                                                                                    |
| 🔺 🟦 Home 🔤 N                                                                                                    | Netscape 🔍 Search 🙆 Shop 🛛 🗁 Bookmarks 🛇 The Mozilla Or 🛇 Latest Builds                                                                                                    |
| My Tabs ►<br>Search<br>Buddy List<br>Stocks<br>News<br>Shopping<br>Today's Tips<br>Bookmarks<br>Add Manage<br>Name<br>▷ ➡ Personal To<br>▷ ➡ Mozilla Proj | Vestscape       Search       Stop       Decommentation       Classes       Help       Jobs       Printers       Software <b>Documentation</b> Classes       Help       Jobs       Printers       Software                Whitepaper - An Overview of the Common UNIX Printing System (HTML   PDF)               Software Variables of the Common UNIX Printing System (HTML   PDF)                 Software Programmers Manual (HTML   PDF)               Software Programmers Manual (HTML   PDF)                 Software Programmers Manual (HTML   PDF)               Software Programmers Manual (HTML   PDF)                CUPS Implementation of IPP (HTML   PDF)              Software Performance Specification (HTML   PDF)                Software Performance Specification (HTML   PDF)                Software Security Report (HTML   PDF)                Software Security Report (HTML   PDF)                Software Security Report (HTML   PDF)                Software Security Report (HTML   PDF)                Software Security Report (HTML   PDF)                Software Security Report (HTML   PDF)                Software Security Report (HTML   PDF)                Software Security Report (HTML   PDF)                Software Se |
|                                                                                                    |                                                                                                    |
|                                                                                                    |                                                                                                    |
| Sec 2                                                                                                    | 🔚 👘 👘 👘 👘 👘 🖓 👘 👘 🖓 👘 🖓 👘 🖓                                                                                                    |

### Here is the Help section for Printing via the Command Line

| *                                                                                                    | CUPS Software Users Manual - Konqueror i • • • × |
|----------------------------------------------------------------------------------------------------|--------------------------------------------------|
| _ocation Edit ⊻iew <u>G</u> o <u>B</u> ookmarks <u>T</u> ools <u>S</u> ettings <u>W</u> indow <u>H</u> elp |                                                  |
| @ @ ♪ û 多 ◎ ∦ ७ û 4 4 4 8 9 9 1                                                                            |                                                  |
| ▶ Location: Attp://127.0.0.1:631/sum.html#3_1                                                              | · •                                              |

Common UNIX Printing System

#### Submitting Files for Printing

CUPS provides both the System V (lp (1)) and Berkeley (lpr (1)) printing commands. Type the following command to print a file to the default (or only) printer on the system.

#### lp filename ENTER

or:

#### lpr filename ENTER

CUPS understands many different types of files directly, including PostScript and image files. This allows you to print from inside your applications or at the command-line, whichever is most convenient!

#### **Choosing a Printer**

Many systems will have more than one printer available to the user. These printers can be attached to the local system via a parallel, serial, or USB port, or available over the network.

Use the lpstat(1) command to see a list of available printers:

#### lpstat -p -d ENTER

The -p option specifies that you want to see a list of printers, and the -d option reports the current system default printer or class.

Use the -d option with the 1p command to print to a specific printer:

#### lp -d printer filename ENTER

or the -P option with the lpr command

lpr -P printer filename ENTER

#### **Setting Printer Options**

For many types of files, the default printer options may be sufficient for your needs. However, there may be times when you need to change the options for a particular file you are printing.

The lp and lpr commands allow you to pass printer options using the -o option:

```
lp -o landscape -o scaling=75 -o media=A4 filename.jpg
lpr -o landscape -o scaling=75 -o media=A4 filename.jpg
```

The available printer options vary depending on the printer. The standard options are described in Chapter 3. "Standard Printing Options".

#### **Printing Multiple Copies**

Both the 1p and 1pr commands have options for printing more than one copy of a file:

lp -n num-copies filename ENTER lpr -#num-copies filename ENTER

 $\label{eq:copies} Copies are normally \textit{not} collated for you. Use the -o \ Collate=True option to get collated copies:$ 

lp -n num-copies -o Collate=True filename ENTER lpr -#num-copies -o Collate=True filename ENTER

#### Checking the Printer Status from the Command-Line

The lpstat command can be used to check for jobs that you have submitted for printing

## **PART TWO: IMAGING & SCANNING**

Why is **S**canning and **I**maging important to **Linux Users**?

Q. Have you ever heard of the "Paperless Office" ?

There were 4 trillion pieces of paper created in this country last year Increasing at 22% a year

Currently 90% of Corporate America's memory is on paper

93% of documents created this year will be digitally stored

We need to Re-define what a "paperless office" means!

## **ReDefining the "Paperless Office"**

It obviously **doesn't mean** getting rid of all paper in the office. (I have more paper on my desk than ever before)

Today it means separating information from paper.

Giving your users the ability to **EASILY** go from

An electronic document to a paper document AND THEN

To just as **EASILY** go back from a paper document to an electronic one

**This part of the Presentation** will focus on what We (NECS) have done to integrate Canon Scanning to Linux Desktops

### The reason we can do this is because **Canon** chose to use accepted standards like:

**SMB** 

Email

FTP

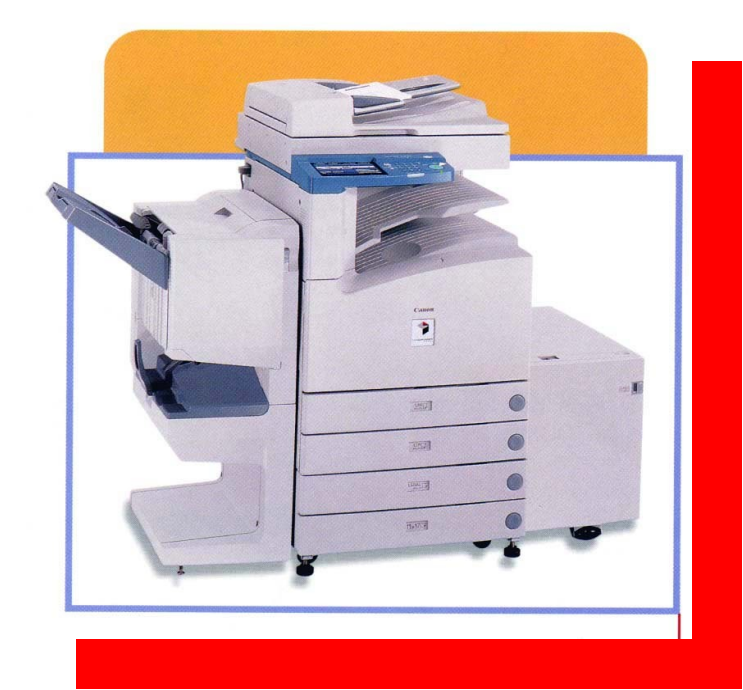

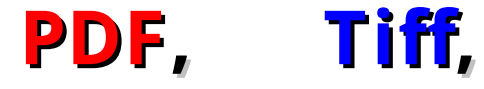

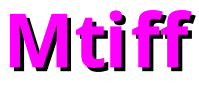

## Canon's "Universal Send" Main screen: First Let's look at Sending a File

| Copy Send Mail Box                             | Scan 😍                                         |
|------------------------------------------------|------------------------------------------------|
| Specify the destination.                       | 200x200dpi<br>100 %<br>Auto<br>Black<br>200dpi |
| Address Book, Recall                           | > Two-sided<br>Original                        |
| Fax E-mail I - Fax ,                           | TIFF TIFF Stamp                                |
| Favorites Buttons One-touch Buttons New Addres | s Send Settings                                |

## Send File: Protocol types

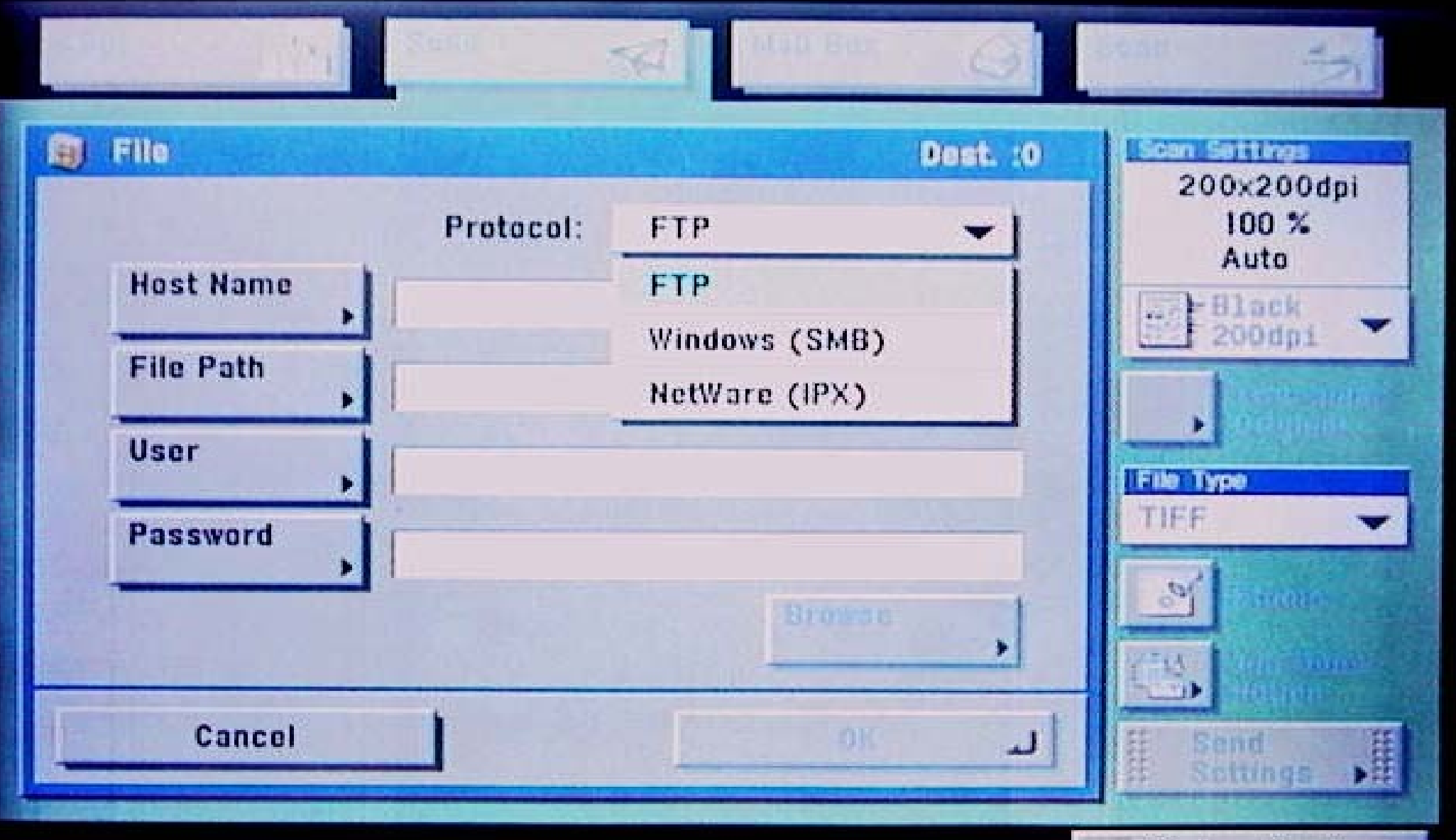

System Monitor

## Some Current Limitations

We can only scan to a Linux/Samba box using "Share" level security. We are able to send to both open and closed shares.

We can not (at this time) push scan using "User" level security. (We will continue to work on this)

This only applies to smb.

Email & ftp do work with the Canon "i" series with Push scanning

## Select Your File type (Tiff, Mtiff, or PDF)

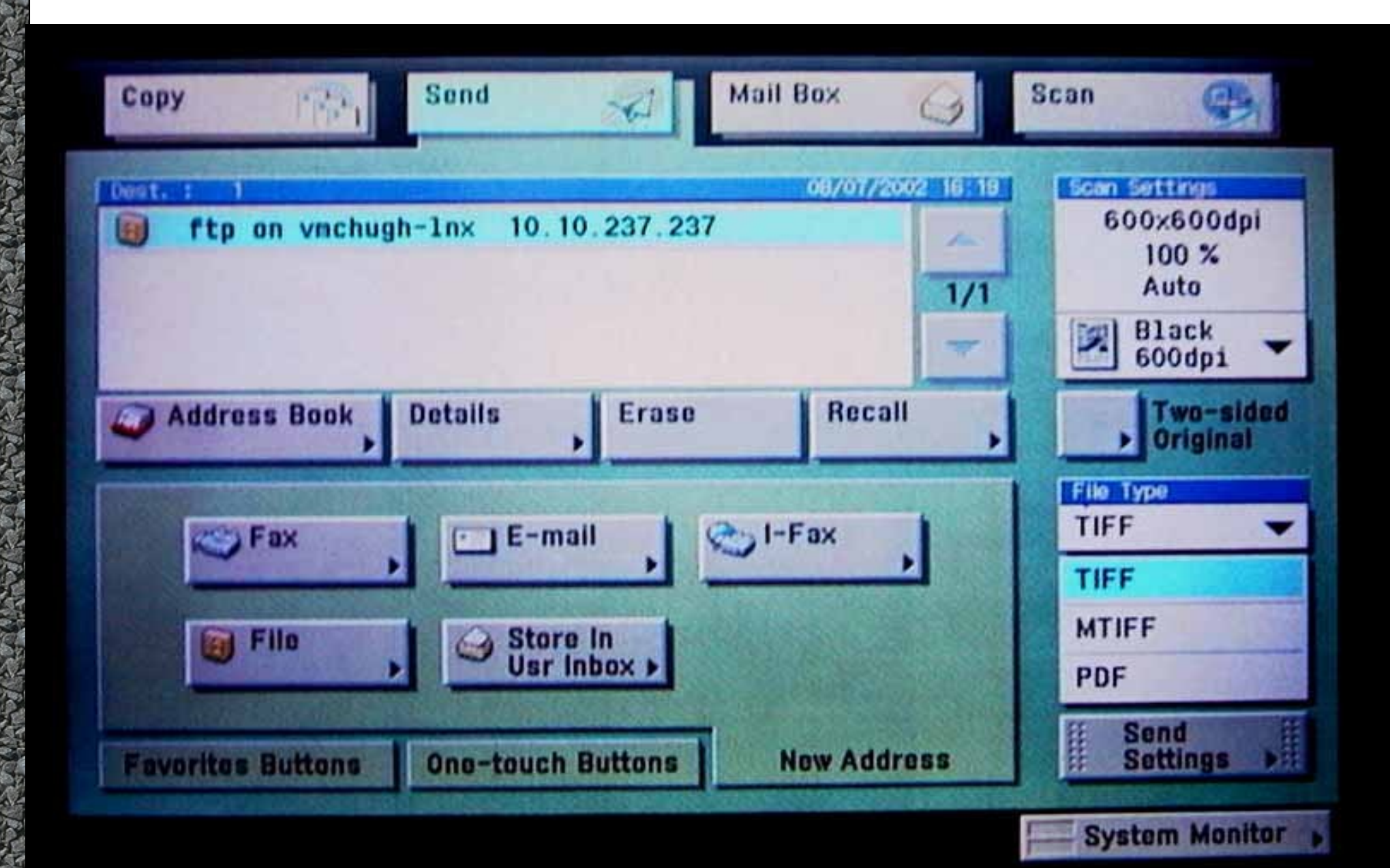

### f you choose "smb" you can browse to your samba share You can view WorkGroups & Domains

| Browsing is possible.                                                                                                    |            |     |                | 1.4.6 |
|----------------------------------------------------------------------------------------------------|------------|-----|----------------|-------|
| File Server<br>File Path                                                                                                    | D<br>D     |     |                |       |
| File Server                                                                                                    |            |     | NDS            | -     |
| <ul> <li>NTWESTBORO</li> <li>SCANSERVERS</li> <li>TUX-NET</li> <li>WORKGROUP</li> <li>WORKGROUP_B</li> <li>WORKGROUP_C</li> </ul> |            |     | L Up<br>J Down |       |
|                                                                                                    | and second | No. |                |       |

## When browsing security is enforced

### (NTWOBURN is one of our Linux \Samba servers)

| rowsin           | Enter Network Password                                               |
|------------------|----------------------------------------------------------------------|
| File S<br>File F | Server<br>> \\NTWOBURN<br>Enter your user name and network password. |
| I I              | User , vnchugh                                                       |
|                  | Password                                                             |
|                  | Cancel OK J                                                          |

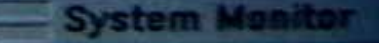

### can type in an Email address "on the fly" with the virtual keyboard but...

### The 10 built in address books makes it much easier !!!

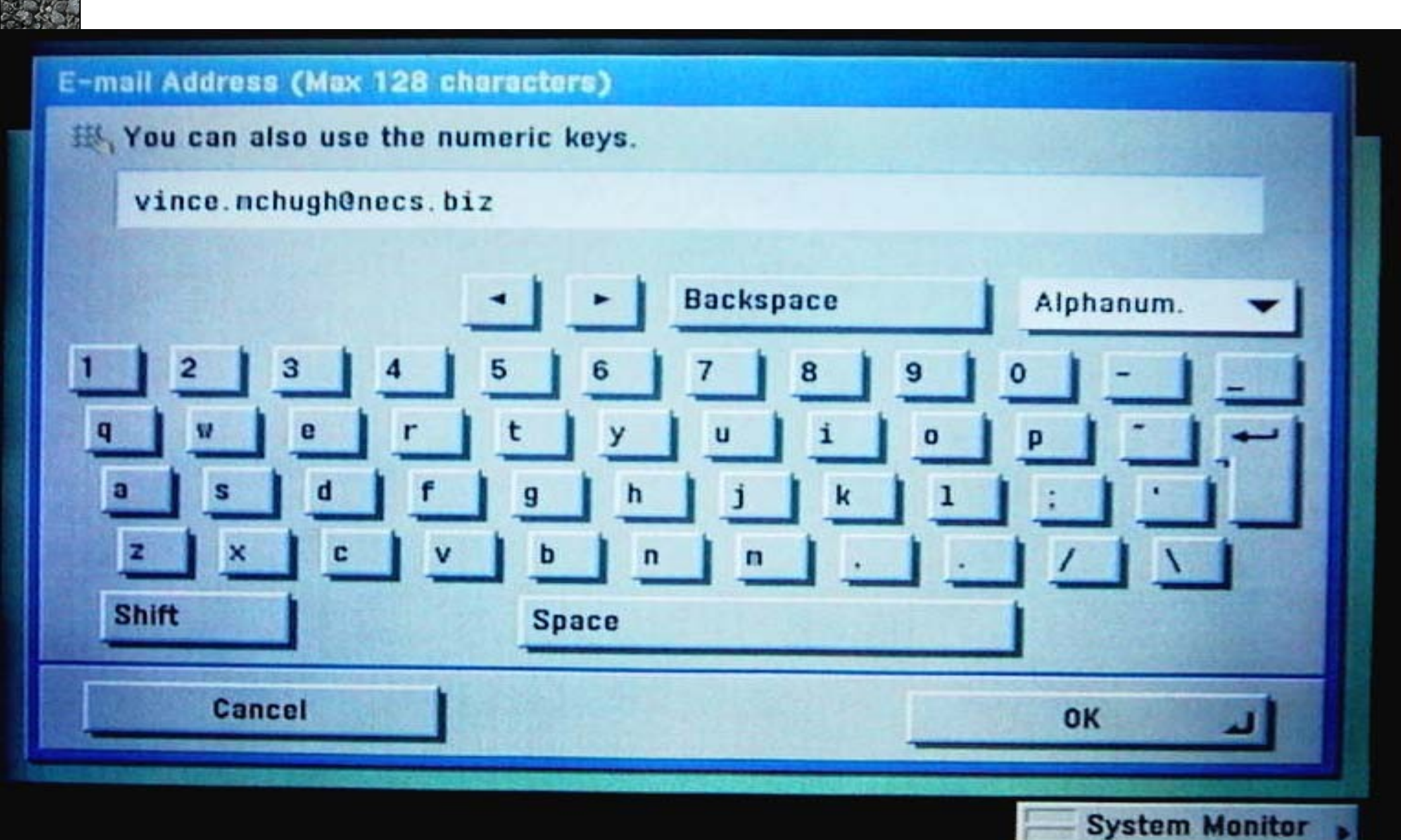

|    |      |                | Address | Book        | п Тур | e          |       |
|----|------|----------------|---------|-------------|-------|------------|-------|
|    |      |                | All     | -1          | •     | All        | -     |
| ~  | Туре | Name           |         | Destination | •     | All        |       |
| 1  |      | canton deno pc | desktop | \\CDEHOROOH | 88    | Group      |       |
|    | 185  | EVERYONE       |         | 5 Henber(s) | 0     | Fax        |       |
| -  |      | Nanifests      |         | \\CDEHOROOH | -     | E-mail     |       |
|    |      | Hark Sullivan  |         | sullivann@c | e.    | I-Fax      |       |
|    | 3    | Mark's Fax     |         | 1 509 463 5 | 101   | File       |       |
|    |      | Other          |         | \\CDEHOROOH | TOTO  | CENTINHIDO | 1.000 |
|    | -    | Vince HcHugh   |         | vince.nchug | henec | s.biz      |       |
| BC | DEF  | GHI JKL MN     | O POR S | TU VWX YZ   | 0-9   | Ootaila    | ,     |
|    | Ca   | incel          |         |             |       | ОК         | L     |

### You can set up 10 different address books

ou can mix and match any the address types in any address book.

**E**mail, **smb, ftp, fax, i-fax** 

ou can even mix address es in a single "Group" send

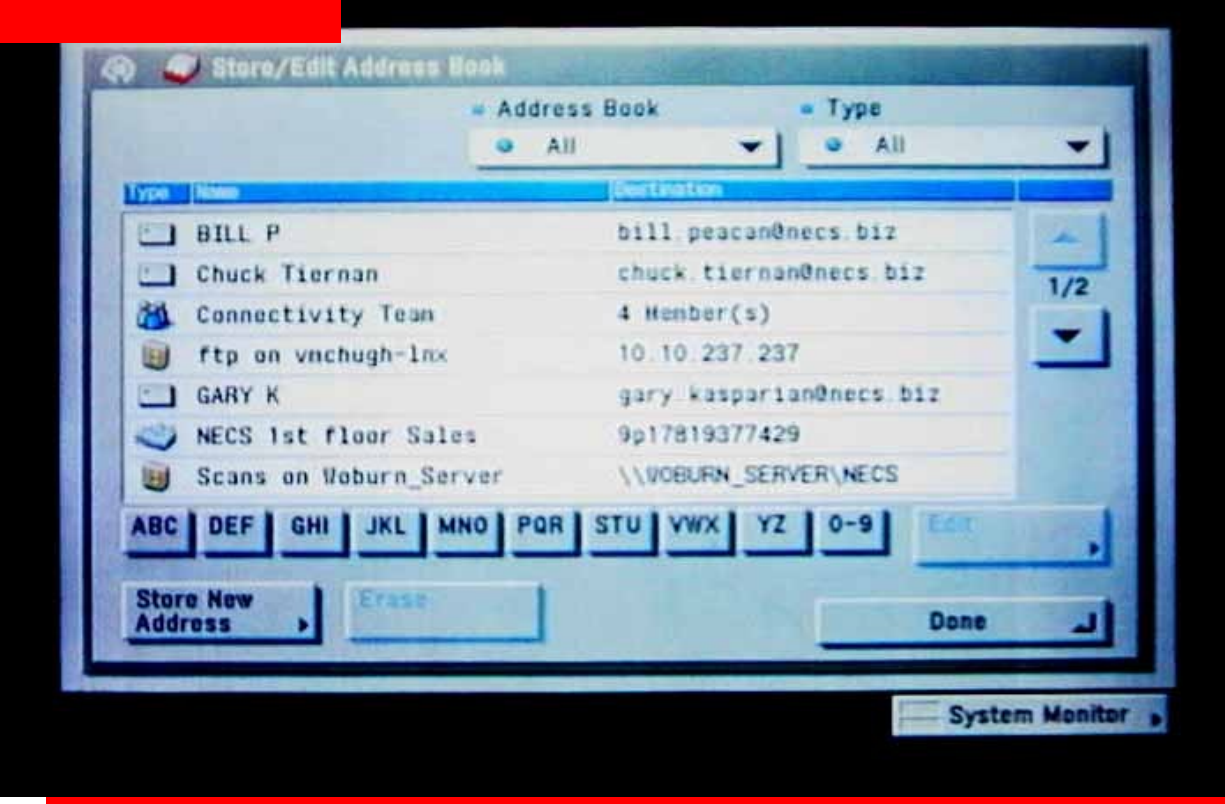

## Once You've sent the file to your Linux Work Station, you can open it with Your favorite PDF or TIFF Viewer.

| 🔀 –A Acrobat                                                                                                    | • 6 ×                      |
|----------------------------------------------------------------------------------------------------|----------------------------|
| , <u>F</u> ile <u>E</u> dit <u>D</u> ocument <u>V</u> iew <u>W</u> indow                                                                                                    | <u>H</u> elp               |
| N 🖉 🛎 🖉 🖄 🛠 🗜 14 🔹 🕨 11 🔹 🔶 🖸 🖸 🗗 🛤                                                                                                    |                            |
| Filter         /scans/".pdi         Directories         Files         Config Sheet_20020719011019.pdf         PrintMe_20020719004021.pdf         est1_20020719002315.pdf         Selection         /scans/test1_20020719002915.pd[         Open       Apply         Cancel                                                                                                    |                            |
| ■ 10000% ▼ ** *                                                                                                    |                            |
| Image: Star Office 5.2 - [Introducing I] Acrobat         Image: Star Office 5.2 - [Introducing I] Acrobat         Image: Star Office 5.2 | <b>3 83</b> ,<br>002-08-03 |

### Acrobat Reader on my Linux Work Station

| <mark>                                     </mark>                     | • <b>•</b> × |
|------------------------------------------------------------------------|--------------|
| <u>F</u> ile <u>E</u> dit <u>D</u> ocument <u>V</u> iew <u>W</u> indow | <u>H</u> elp |
|                                                                        |              |
| JavaScript Language<br>Specification                                   |              |
| 41% ▼ ∛< < 1 of 9 ▶ ▶ 8.5 × 11 in ■                                    |              |

### You can also use Your Linux Email to route your documents

| <b>≫-¤</b> Inbox (47) -              | Evolution 0.        | 12                                                                                                    |                                     | • <b>•</b> ×       |
|--------------------------------------|---------------------|----------------------------------------------------------------------------------------------------|-------------------------------------|--------------------|
| <u>F</u> ile <u>E</u> dit <u>V</u> i | iew <u>A</u> ctions | <u>T</u> ools <u>H</u> elp                                                                                  |                                     |                    |
| 🛃 Send / Rec                         | eive 📝 Coi          | mpose   🖄 Reply 🆄 Reply                                                                                     | to All 🟹 Forward   🔂 🔂   📇 💼        | ی ایک              |
| Shortcuts                            | Inbox (47)          | -                                                                                                    |                                     | 47 new, 48 total 🦻 |
|                                      | Sear <u>c</u> h ∀   | Sender contains 📃                                                                                           |                                     |                    |
|                                      |                     | From                                                                                                    | Subject                             | Sent 🔻 🗠           |
| Inbox                                | 🔒 🕕                 | scans@necs.biz                                                                                              | Attached Image                      | 8:53 AM            |
|                                      | 🖂 ()                | scans@necs.biz                                                                                              | Attached Image from NECS\Canon      | Yesterday          |
|                                      | 🖂 🛛                 | scans@necs.biz                                                                                              | Attached Image from NECS\Canon      | Yesterday          |
| ***                                  |                     | Swanson, Erik <eswans< th=""><th>New Build of the MicroPress PSM for</th><th>Yesterday</th></eswans<>       | New Build of the MicroPress PSM for | Yesterday          |
|                                      |                     | scans@necs.biz                                                                                              | Attached Image                      | Fri 10:20 PM       |
| Calendar                             |                     | eCopyFax <ecopyfax-bo< th=""><th>1 page eCopyFax from 781 937 7930</th><th>Fri 1:13 PM</th></ecopyfax-bo<>  | 1 page eCopyFax from 781 937 7930   | Fri 1:13 PM        |
|                                      |                     | eCopyFax <ecopyfax-bo< th=""><th>1 page eCopyFax from 781 937 7930</th><th>Fri 12:55 PM</th></ecopyfax-bo<> | 1 page eCopyFax from 781 937 7930   | Fri 12:55 PM       |
| rên.                                 |                     | scans@necs.biz                                                                                              | Attached Image                      | Fri 8:34 AM        |
| <b>X</b>                             |                     | eCopyFax <ecopyfax-bo< th=""><th>1 page eCopyFax from 781 937 7930</th><th>Thu 2:06 PM</th></ecopyfax-bo<>  | 1 page eCopyFax from 781 937 7930   | Thu 2:06 PM        |
|                                      | I 🖂 🔟               | scans@necs.biz                                                                                              | Attached Image from NECS Canton of  | Thu 1:25 PM        |
| Tasks                                |                     |                                                                                                    |                                     |                    |
|                                      | From:               | <u>scans@necs.biz</u>                                                                                       |                                     |                    |
|                                      | Reply-To:           | vince.mchugh@necs.biz                                                                                       |                                     |                    |
|                                      | To:                 | VINCE McHUGH < <u>vince.mch</u>                                                                             | ugh@necs.biz>                       |                    |
|                                      | Subject:            | Attached Image                                                                                              |                                     |                    |
| Contacts                             | Date:               | 07 Aug 2002 08:53:07 -0400                                                                                  |                                     |                    |
|                                      |                     | PDF document attachment (java                                                                               | script_001.pdf)                     |                    |
|                                      |                     |                                                                                                    |                                     |                    |

-6

## Easy Email set up

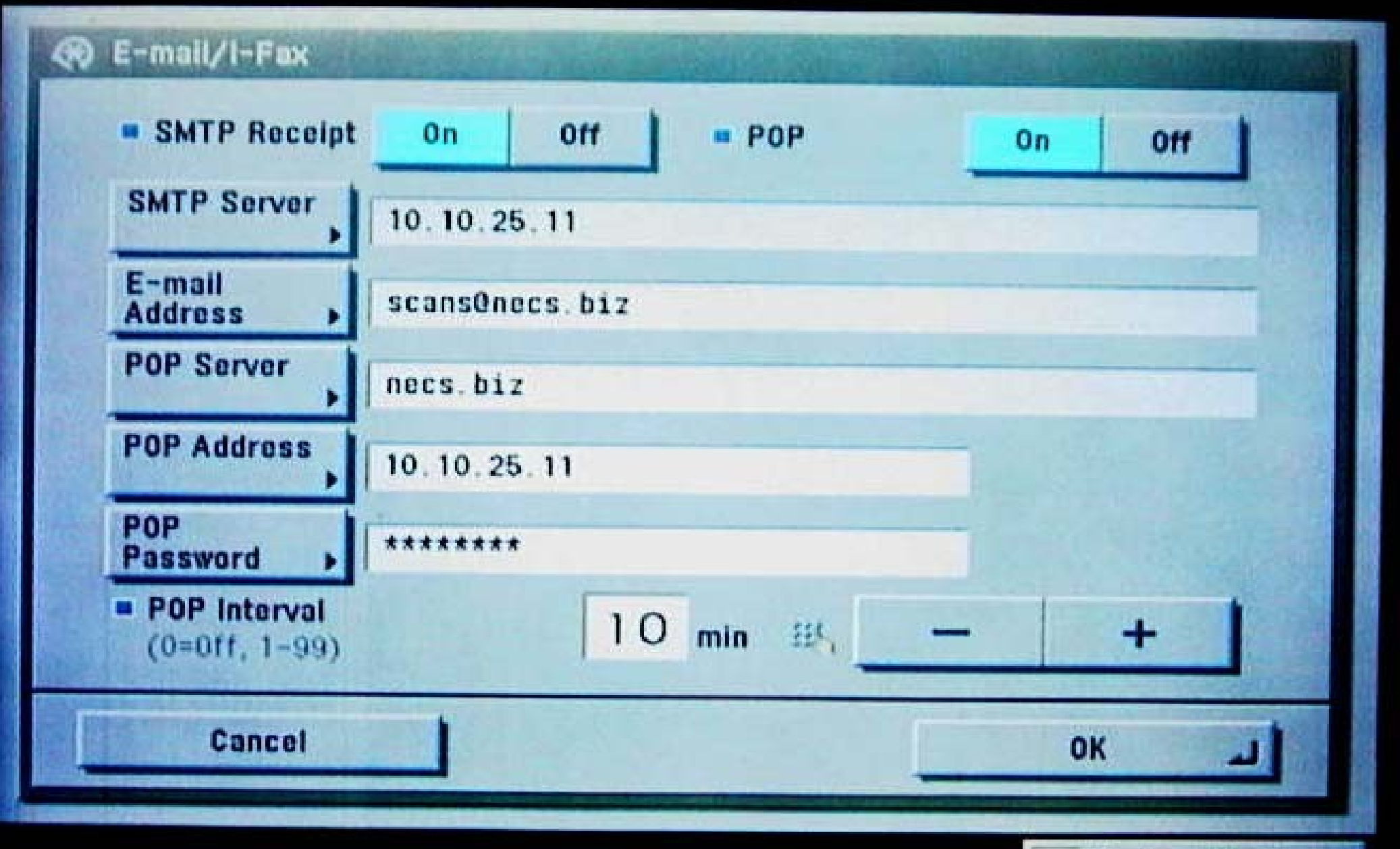

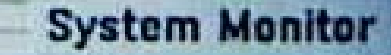

# Wrap Up

With CUPS you get both Ip and Ipr with added modern print features.

And **Best of All** CUPS makes it easy to manage.

## Scanning & Imaging are here to stay!!!

Choose companies that use standard (non proprietary) technologies, protocols, and file formats.

Then <u>you</u> can easily implement Linux Scanning.

## Vince McHugh

- I am currently The **Systems Support Manager** for the largest independent Canon dealer in New England.
- I have been working with Linux for about 4 years.
- I am a member of the Greater New Hampshire Linux User Group (GNHLUG).
- I also read the mailing lists for **blu.org** and **linuxprinting.org** (general and sometimes canon)
- I also hold a **Novell CNE** and a Microsoft MCP.

I can be reached through the above mailing lists or if it's off topic vince\_mchugh@yahoo.com